## STUDENT FINAL FORMS ACCOUNT SETUP

STEP 1: CHECK @coventrycomets.org Gmail account for 'Account Confirmation Instructions

#### IF YOU RECEIVED the instructions:

- Follow the link to 'confirm your account and complete your registration.'
  - Skip to page 3 for additional instructions.

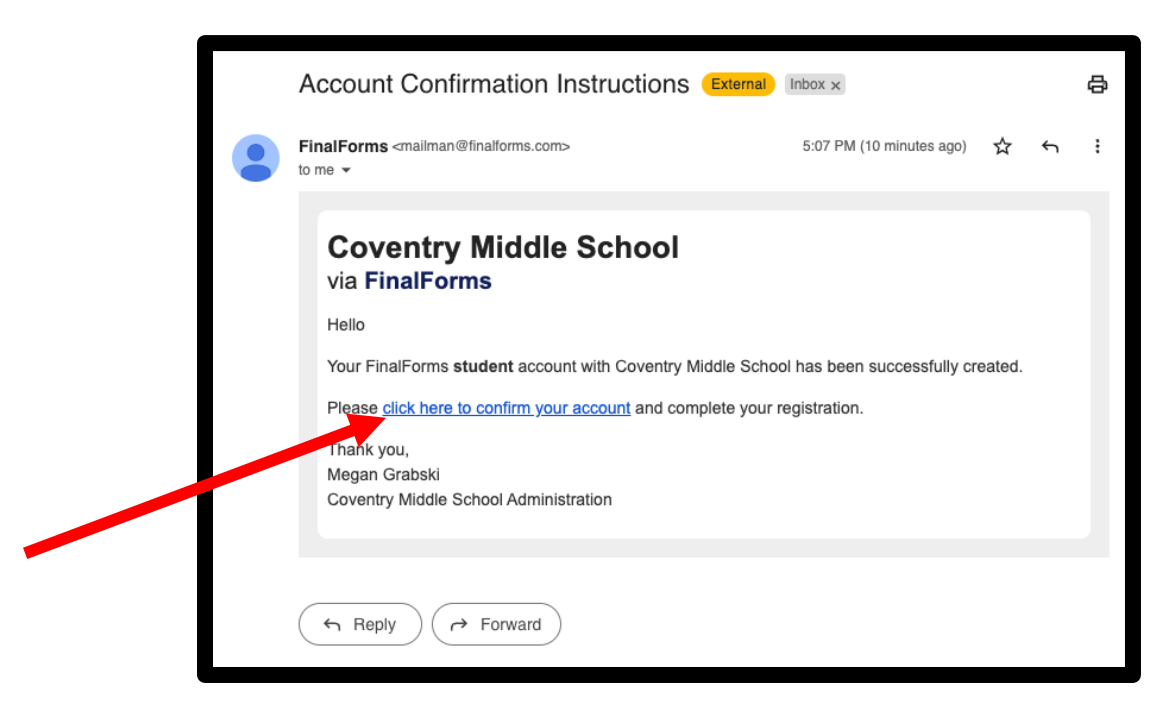

### IF YOU DID NOT RECEIVE the instructions:

- Visit: https://coventry-oh.finalforms.com/
- Click 'Login' below the student icon.

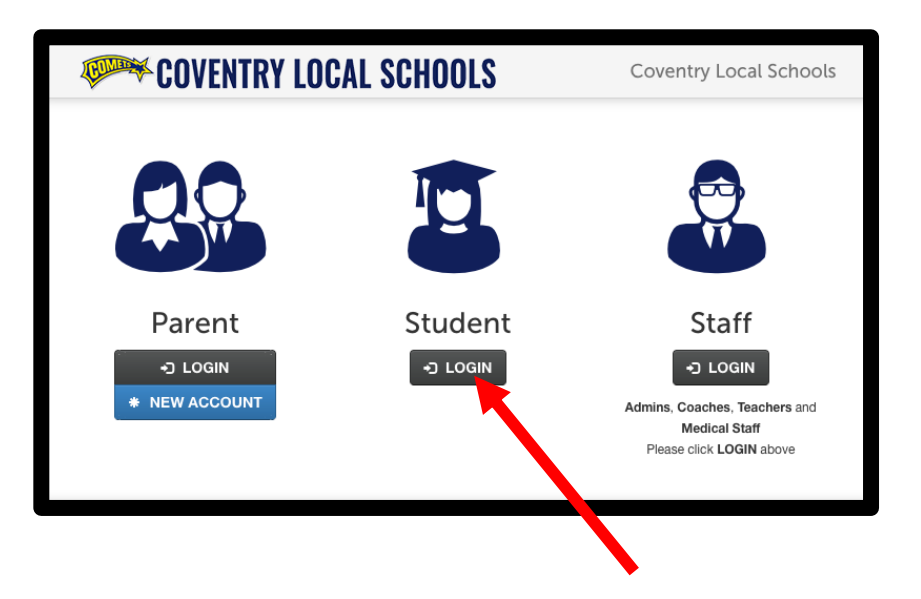

- Click 'Never logged in?'

|           | OR               |                       |
|-----------|------------------|-----------------------|
| Email:    | user@example.com | Forgot your email?    |
| Password: |                  | Forgot your password? |
|           | Login Back       |                       |

- Enter your @coventrycomets.org email and click 'Send Secure Link'

| Resend Confirmation Link? |                                              |                                     |
|---------------------------|----------------------------------------------|-------------------------------------|
| Instructions: E           | nter your email address below. You will rece | ive a secure link to confirm accoun |
| Email:                    | cv_jsmith2028@coventrycomets.org             | Forgot your email?                  |
|                           | Send Secure Link Back                        |                                     |

- A **successful submission** will show a green confirmation message and an email will be delivered to your @coventrycomets account.

| COVENTRY LOCAL SC                                | CHOOLS                                           | Coventry Local Schools                                                     |
|--------------------------------------------------|--------------------------------------------------|----------------------------------------------------------------------------|
| A confirmation email has been sent to your email | ail address. Open the link provided within it to | confirm and activate your account.                                         |
|                                                  |                                                  |                                                                            |
| Parent                                           | Student                                          | Staff                                                                      |
| +) LOGIN<br>* NEW ACCOUNT                        | -) LOGIN                                         | LOGIN Admins, Coaches, Teachers and Medical Staff Please click LOGIN above |

- **Return to your email**, open the 'Account Confirmation Instructions and click on the link to 'confirm your account'

# - Create a Password

USE YOUR NETWORK/@coventrycomets.org password and click confirm account.

| COVENTRY LOCAL SCHOO                                                                | LS Coventry Local Schools   |
|-------------------------------------------------------------------------------------|-----------------------------|
| You're almost done regist<br>set the password you would like to use to securely acc | ering as a Student          |
| New Password:                                                                       |                             |
| Confirm Password:                                                                   |                             |
| By clicking Confirm Account, you agree to our Terms and that you ha                 | ve read our Privacy Policy. |
| Confirm Account                                                                     |                             |

### **CAPTIAL INITIALS + STUDENT ID**

- Complete the forms assigned to you by clicking each one. Review the information.

| COVENTRY LOCAL S                           | CHOOLS Sign Forms                                                                                                    |
|--------------------------------------------|----------------------------------------------------------------------------------------------------|
| Welcome! Your account has been successfull | ly confirmed and you are now logged in.                                                                                                    |
| Θ                                          | Acceptable Use Policy                                                                                                    |
| Acceptable Use Policy                      |                                                                                                    |
| & Chromebook Handbook                      | Please click to open and read the Acceptable Use Policy. When                                                                                                    |
| Student Handbook Acknowledgement           | you have thoroughly reviewed the policies and contents within                                                                                                    |
| - Print this form                          | and agree to abide by these policies and contents, please                                                                                                    |
|                                            | indicate you have done so by signing below.                                                                                                    |
|                                            | Student                                                                                                    |
|                                            | <ul> <li>I will use technology resources in a responsible, ethical, and legal manner. I will use technology resources only for school related purposes.</li> <li>I will not access, modify, steal or destroy other user's data or work. I will not knowingly spread a computer virus, impersonate another user, violate copyright laws, install or use unauthorized software, damage or destroy resources, or intentionally offend, harass, or intimidate others.</li> </ul> |

- Type your name, exactly as it appears below, in the text box and click submit form.

| Your sign | ature must match your name: |  |
|-----------|-----------------------------|--|
| Tour sign | nater mater you name.       |  |
| Subn      | nit Form Skip for now       |  |
|           |                             |  |